## Set up ePrescribing (AU)

- Providers must be registered with eRx and the software installed on the Bp VIP.net server.
- The NASH certificate for the practice must be installed and the HI Location Service certificate configured in Facility Preferences.
- The practice requires a permanent broadband internet connection.
- MIMS must be installed and you have imported the latest MIMS dictionary.

|                 | Facility Preferences     Facility Snapshot Provider Options Appointment Book 1 Appointment Book 2 Patients Medica     ePrescriptions     Enable ePrescriptions? | I Desktop ePrescribing My Comms Communications Login.                                 | /Tasks Password Policy | ×   |
|-----------------|----------------------------------------------------------------------------------------------------|---------------------------------------------------------------------------------------|------------------------|-----|
| nd ePrescribing | Timeout for Transmission 0 4<br>Enforce inactive period lockout<br>Prescribers who have been idle must re-authenticate their password after (minutes)           | Enable eRx?                                                                           |                        |     |
| kx an           |                                                                                                    |                                                                                       | OK Can                 | cel |
| le eF           | 1. Go to Setup > Facility Preferences.                                                                                                    | 5. Set Enforce inactive peric                                                         | od lockout, time in    |     |
| Enab            | <ol> <li>Select General Preferences &gt;<br/>ePrescribing tab.</li> </ol>                                                                                       | minutes allowed before idle logged in prescriber must re-authenticate their password. |                        | rs  |
|                 | 3. Select Enable eRx? MUST be selected before                                                                                                    | 6. Tick Enable ePresciptions                                                          | S.                     |     |

- 7. When prompted, click **OK** to save changes and restart Bp VIP.net.
- 4. Set **Timeout for transmission**, time in seconds allowed when sending an eScript without response, before the eScript is cancelled.

Enable ePrescription (Step 6).

- 1. Go to Setup > Providers > This Clinic.
- 2. Select the prescribing provider and click Modify.
- 3. Enter the **Prescriber**, **HPI-I Number**, **Entity ID**, and **AHPRA Number**.
- 4. Select **OK** to save and close.

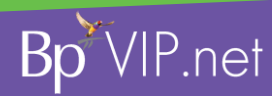

This document is classified as commercial-in-confidence. Unauthorised distribution of this information may constitute a breach of our Code of Conduct, and may infringe our intellectual property rights. This information is collected and managed in accordance with our Privacy Policy, available on our website at <a href="https://bpsoftware.net/privacy-policy">https://bpsoftware.net/privacy-policy</a>. Contact our Software Support Team on 1300 40 1111 (MI) or 0800 40 1111 (VZ), www.bestitware.net/privacy-policy.

|         | Numbers<br>LSPN    |                     |       |
|---------|--------------------|---------------------|-------|
|         | Provider (         | 2405181H            |       |
| ស       | Prescriber<br>MBRN | 332569              |       |
| vide    | Std Unit           |                     |       |
| 2       | HPI-I Number       | 8003-6112-3456-7891 |       |
| et up I | Entity Id          | 123456              |       |
| Ň       | AHPRA Number       | ABC1234567891       |       |
|         |                    | ок                  | ancel |